# **Service Bulletin**

#### [SVC Guide] FX HP washer/dryer for long drying time or not drying properly

| Bulletin Type : SVC Notice 🖌 Parts 🖌 Others 🗌 |                          |                   |                   |                   | Applicable only with symptoms 🖌 |             | ms 🖌                    | with every repair 🗌     |      |
|-----------------------------------------------|--------------------------|-------------------|-------------------|-------------------|---------------------------------|-------------|-------------------------|-------------------------|------|
| Applicable for Serial Number : 311KW ~ 404KW  |                          |                   |                   |                   |                                 |             |                         |                         |      |
| Applicable for models :                       |                          |                   |                   | Parts Name        | P/No.                           | Model       | Counter Measure         | SVC Loc.                |      |
| Model                                         | FX HP Washer/Dryer Model |                   |                   | PCB Assembly,Main | EBR38539206                     | ALL         | Change to the new Parts | A450                    |      |
| Buyer Model Name                              | WM6998HBA.ABLEEUS        | WM6998HVA.ASSEEUS | WM6998HWA.ABWEEUS |                   | PCB Assembly,Display            | EBR33166415 | ALL                     | Change to the new Parts | F110 |
| Factory Model Name                            | F3Q8CXK2E.ABLEEUS        | F3Q8CXK1T.ASSEEUS | F3Q8CXK1W.ABWEEUS |                   | Knob Assembly                   | AEZ75994961 | WM6998HBA               | Change to the new Parts | F215 |
|                                               |                          |                   |                   |                   | Knob Assembly                   | AEZ75994984 | WM6998HVA<br>WM6998HWA  | Change to the new Parts | F215 |

| Symptoms       | Symptoms Long drying time<br>Not drying properly                                                                                                    |  |
|----------------|----------------------------------------------------------------------------------------------------|--|
| Cause          | <ol> <li>If the condenser or filter is clogged with lint, drying<br/>time may be prolonged or drying may not be possible.<br/>This is because the drying channel is not formed<br/>properly.</li> <li>If the drain pump filter is clogged or the drain hose is<br/>hung too high, drying may not occur properly.<br/>This is because the condensation that forms during<br/>drying does not drain.</li> </ol> |  |
| Countermeasure | <ol> <li>Clean the Lint filter, Condenser and Drain pump filter</li> <li>To maintain optimal drying performance, install the<br/>drain hose at a height of 1.6 m or less.</li> <li>Connect the ThinQ app to the product using the<br/>customer's smartphone.</li> <li>If the ThinQ app can't be connected, replace all three<br/>PCBs together.</li> </ol>                                                    |  |

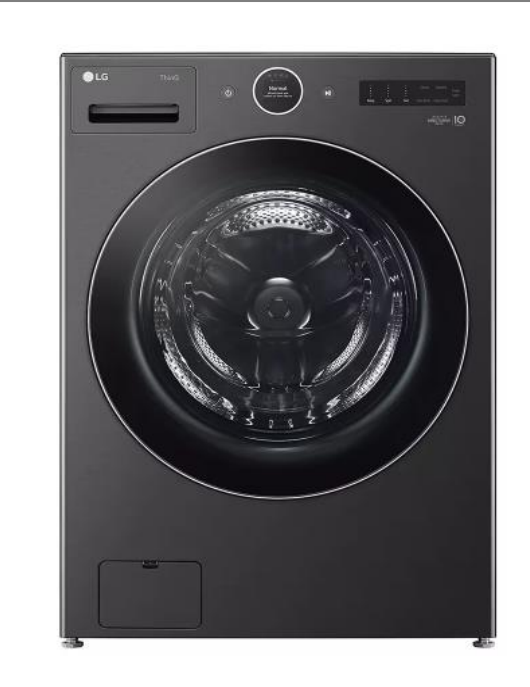

## **Service Bulletin**

Product : Washing Machine Bulletin # : DFZ202400065 Release Date : 2024.07.18

| Problem                                       | Customer claim                                                    | To do                                                                                                    |  |  |  |  |
|-----------------------------------------------|-------------------------------------------------------------------|----------------------------------------------------------------------------------------------------|--|--|--|--|
| Long drying time<br>or<br>Not drying properly |                                                                   | 1. Check the Lint filter. Condenser and Drain pump filter.                                                                                                    |  |  |  |  |
|                                               |                                                                   | If there are too many foreign substances, the drying passage may be clogged, which may prolong drying time or prevent drying complete                                                                                                    |  |  |  |  |
|                                               | It takes longer than the initial display time                     |                                                                                                    |  |  |  |  |
|                                               | The display time stops at 4/6 minutes and drying does not finish. |                                                                                                    |  |  |  |  |
|                                               |                                                                   | 2. Check the neight of the end of drain hose and if a C shape is formed in the drain hose.<br>To maintain ontimal drying performance, install the drain bose at a beight of 1.6 m or less.                                                                                                    |  |  |  |  |
|                                               |                                                                   | Connect the drain bose to the drain nine without a LI-tran, and cut the end of the hose so that only 10cm remains as shown                                                                                                    |  |  |  |  |
|                                               | The laundry doesn't dry properly.                                 | <ul> <li>in the picture below</li> <li>• Connect the end of the drain pipe without a ortug), and cut the end of the index so that only recententials as shown in the picture below</li> <li>• Connect the elbow bracket • within 4 inches (10 cm) of the end of the end</li></ul> |  |  |  |  |
|                                               | The laundry are wet in some places.                               |                                                                                                    |  |  |  |  |
|                                               |                                                                   | 4. If the ThinQ app can't be connected, replace all three PCBs together.                                                                                                    |  |  |  |  |
|                                               |                                                                   | Parts Name P/No. Model Counter Measure SVC Loc.                                                                                                    |  |  |  |  |
|                                               | At the last stage of drying, water comes out and it gets wet.     | PCB Assembly,Main EBR38539206 ALL Change to the new Parts A450                                                                                                    |  |  |  |  |
|                                               |                                                                   | PCB Assembly, Display EBR33166415 ALL Change to the new Parts F110                                                                                                    |  |  |  |  |
| -                                             |                                                                   | Knob Assembly AEZ75994961 WM6998HBA Change to the new Parts F215                                                                                                    |  |  |  |  |
|                                               |                                                                   | Knob Assembly AEZ75994984 WM6998HVA Change to the new Parts F215                                                                                                    |  |  |  |  |
|                                               | Not heating                                                       | While running the drying cycle, check whether the temperature at the top of the top plate becomes hot.<br>If the duct temperature remains at room temperature, replace the duct assembly due to defective refrigerant leakage or pipe blockage.                                                                                                    |  |  |  |  |

X If there is a change in the temperature of the duct during the drying process, it is not a defect in the duct assembly, so parts should not be replaced unconditionally.

How to update SW through ThinQ app

If you have set up automatic downloading, it is an easy process to just update the SW However, to minimize customer inconvenience, we ask for your understanding that this may be a bit complicated as we have guided you through a forced download.

This is the procedure for updating SW.

Please check the items below and proceed in order from the indicated parts.

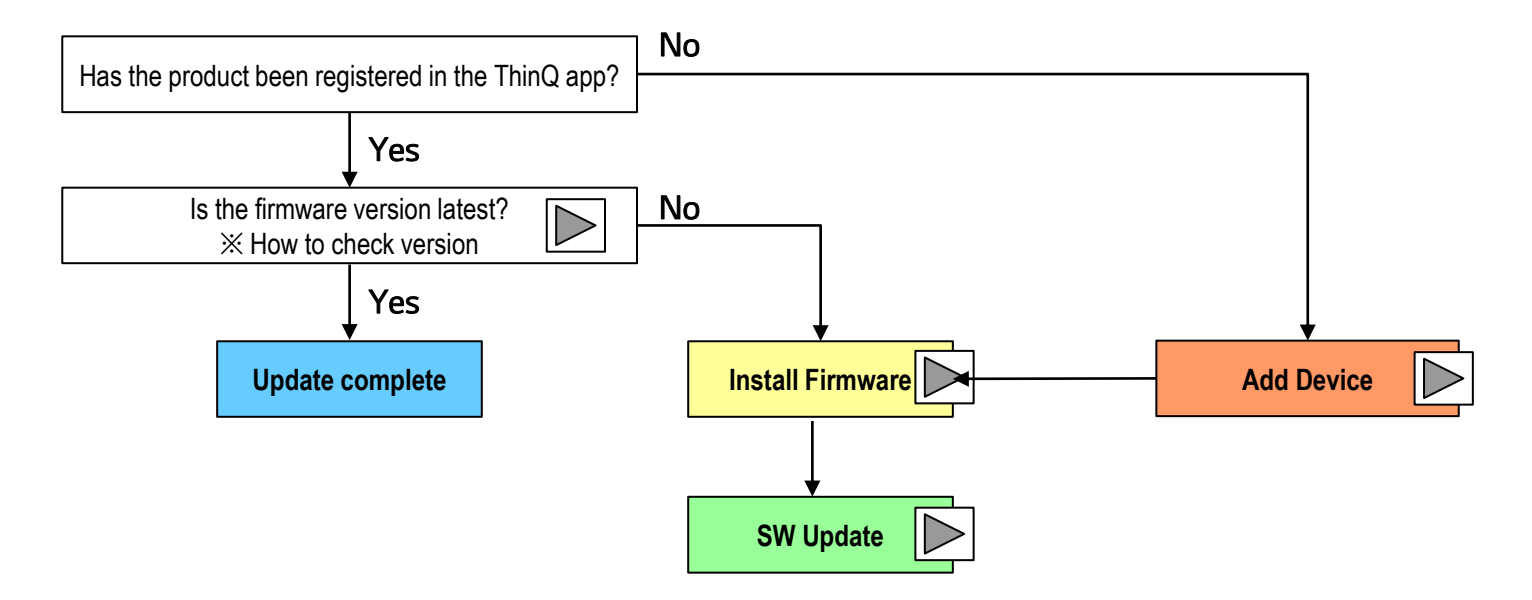

### 1. Check Firmware Version

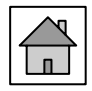

If the product has not been registered in the ThinQ app, please register the product first. (Go to step 2, Add device.)

For customers who have already registered the product in the ThinQ app, please check the firmware version. If the firmware version is not the final version as shown below, proceed with the update according to the following procedure.

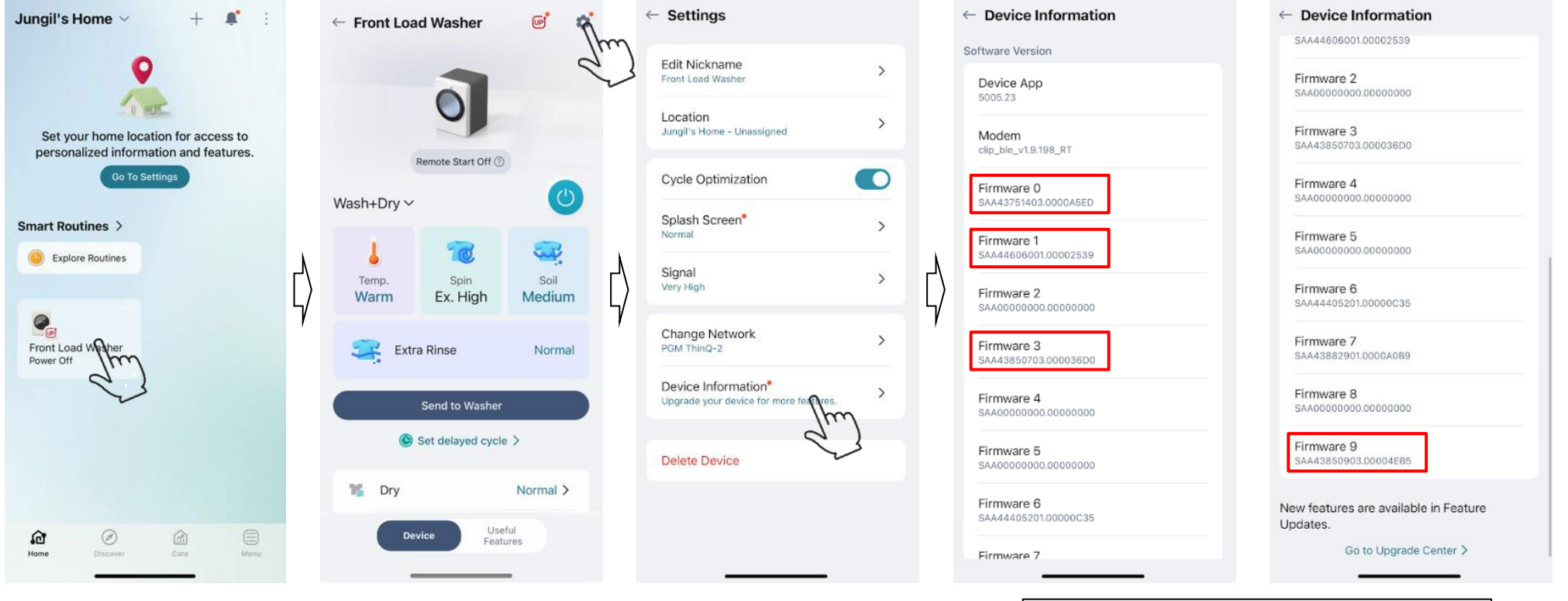

Firmware0 : SAA43751403.0000B380 Firmware1 : SAA44606001.00000B2C Firmware3 : SAA43850703.0000261C Firmware9 : SAA43850903.0000F37E

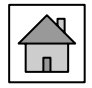

#### Open the ThinQ app and proceed with product registration.

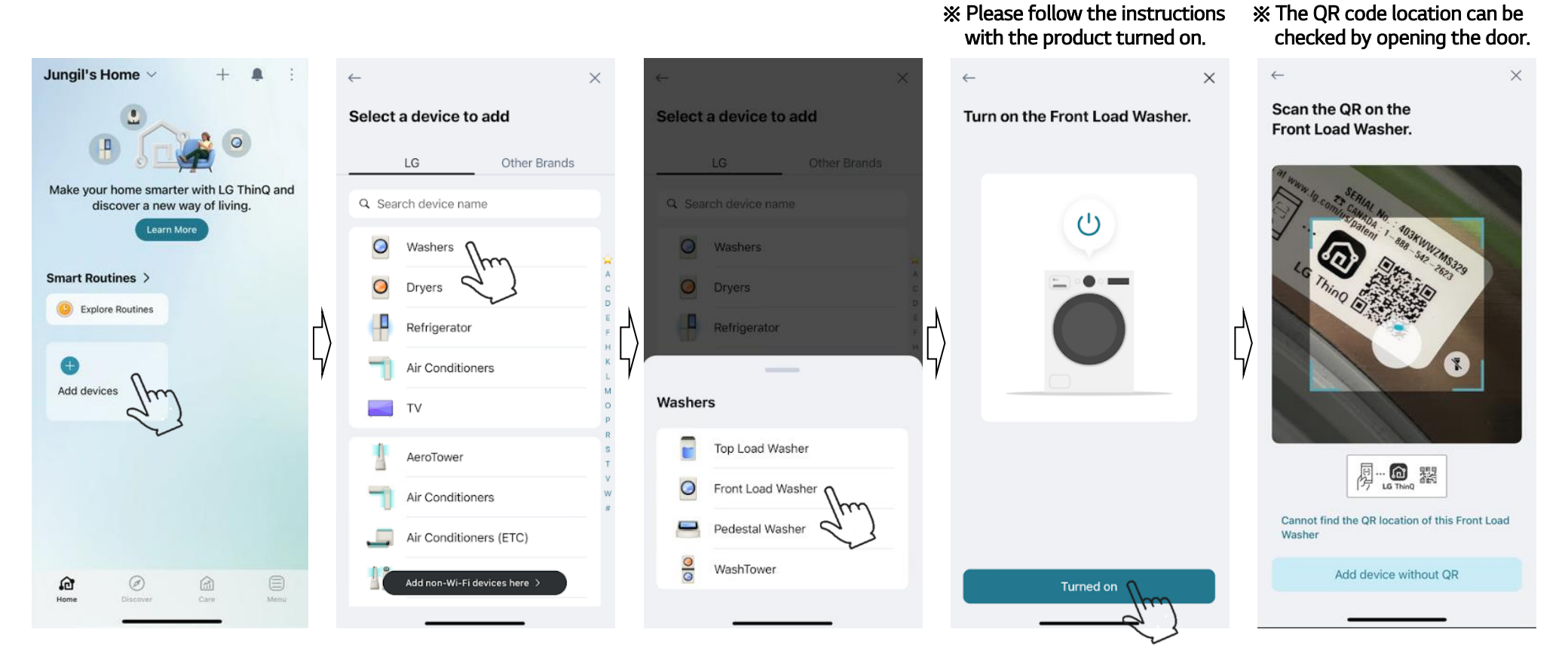

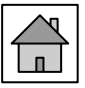

#### When selecting Add device without OR

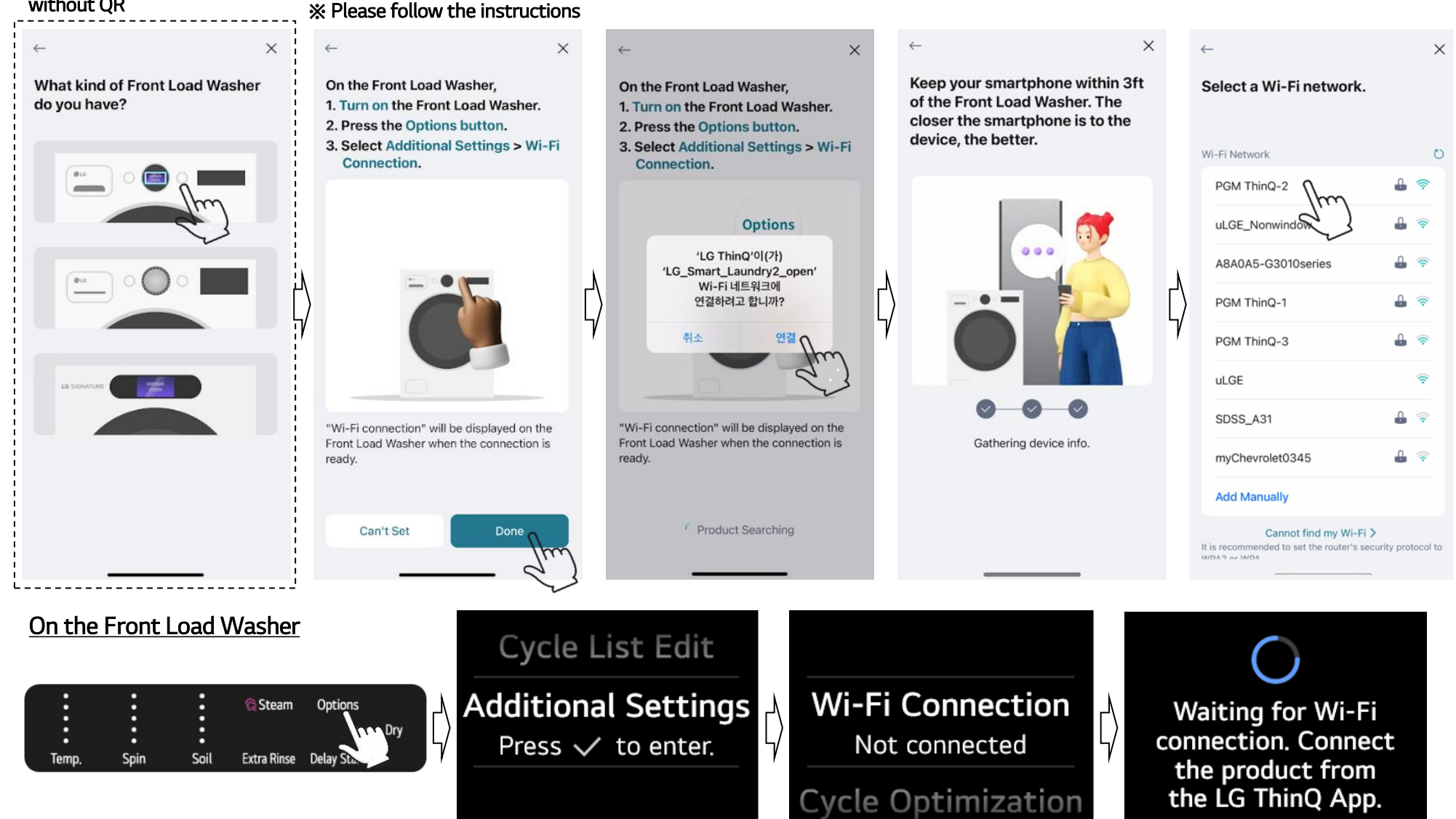

## 2. Add device (3)

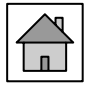

# Once you complete product registration, you can see that the product has been registered on the first screen as shown below.

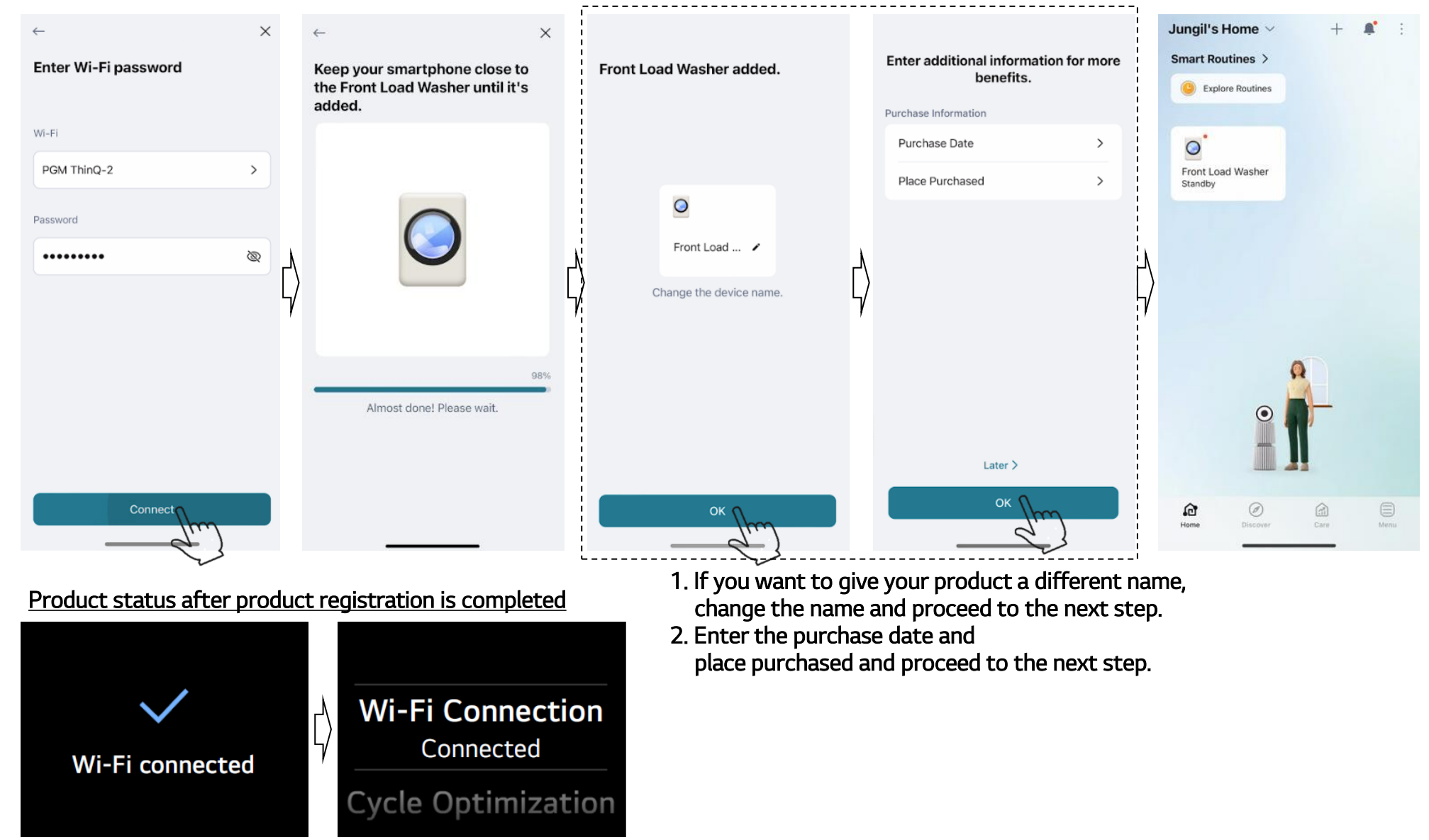

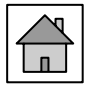

This is the procedure for manually downloading firmware. If the existing automatic setting is not set, please proceed to the next step.

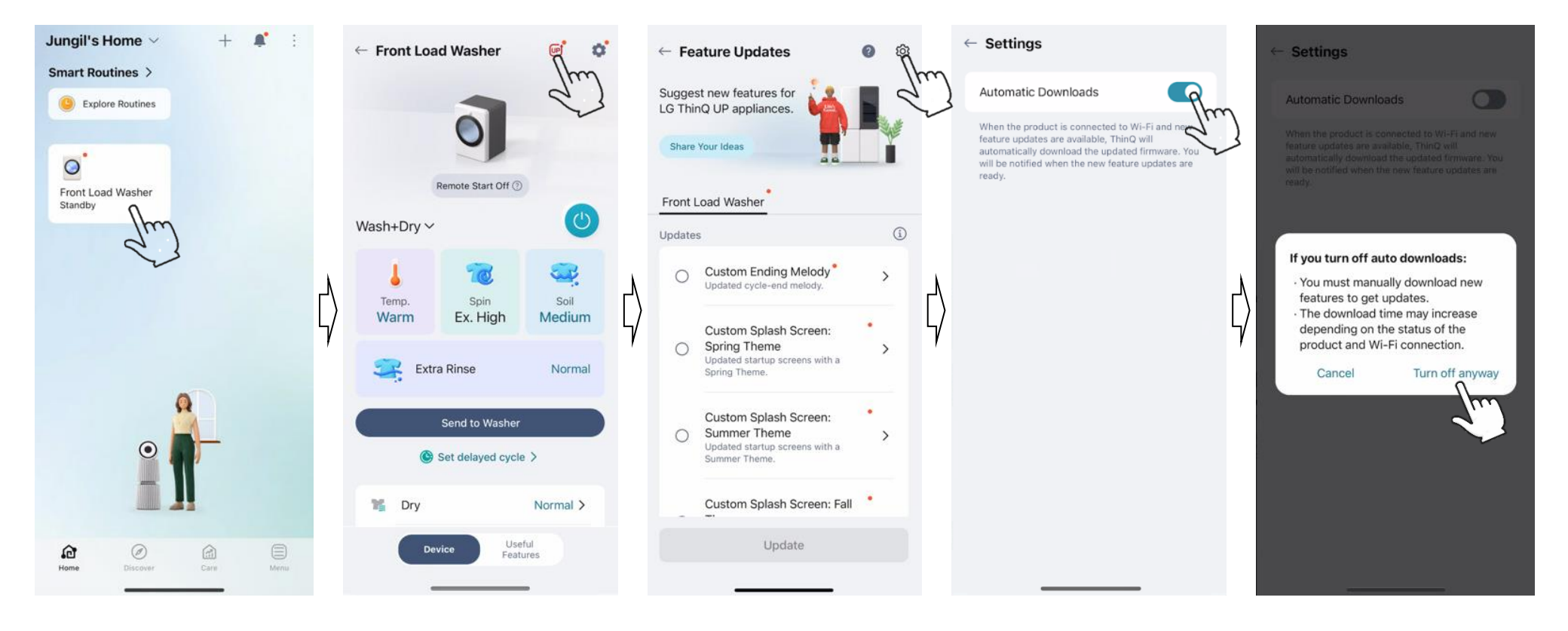

#### 3. Install Firmware (2)

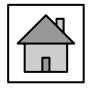

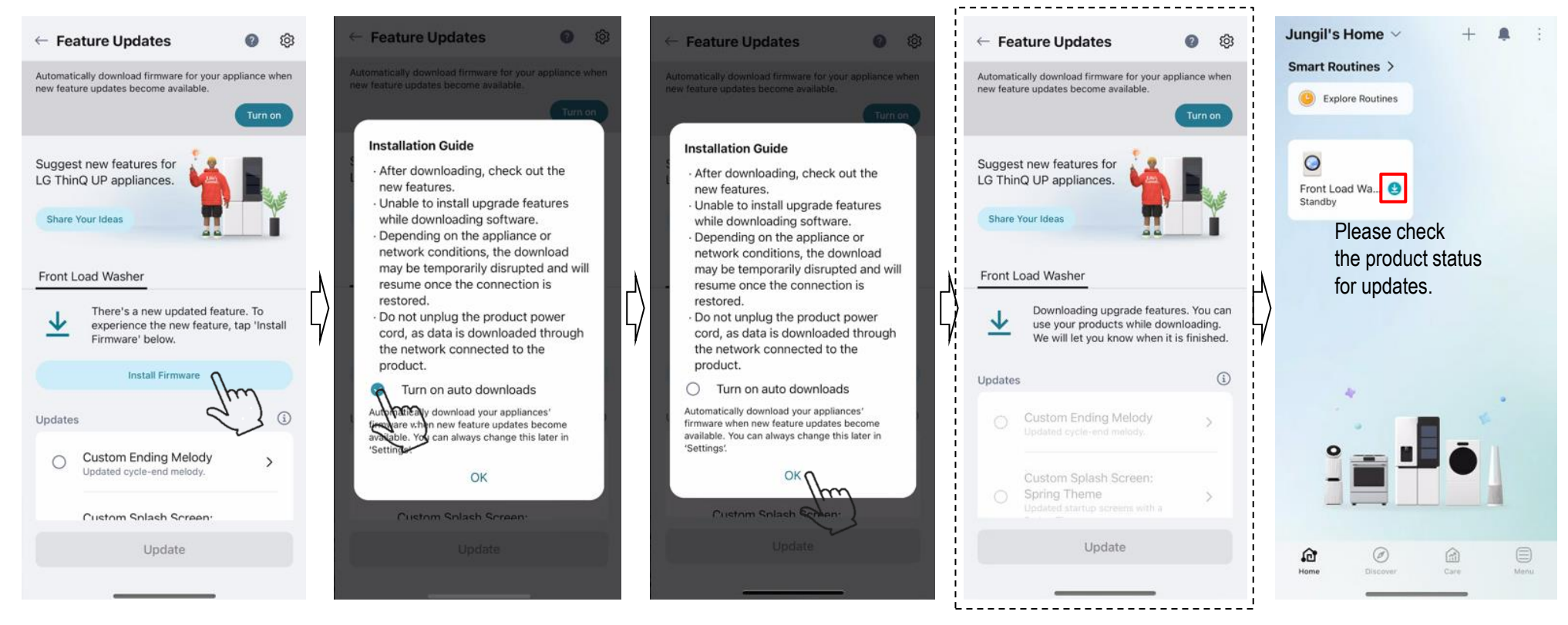

- If you have proceeded to this point, please turn off the power to the washing machine.
- Downloading starts from the moment you first turn it off.

The washing machine can be used while downloading,

and you will receive a push notification through the app when the download is complete.

Downloading takes about 3 hours, and the time may vary depending on the Wi-Fi environment.

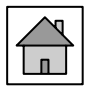

Once the firmware download is complete, proceed to the next installation step. "Drying functions" is automatically selected as a required update, so just press update.

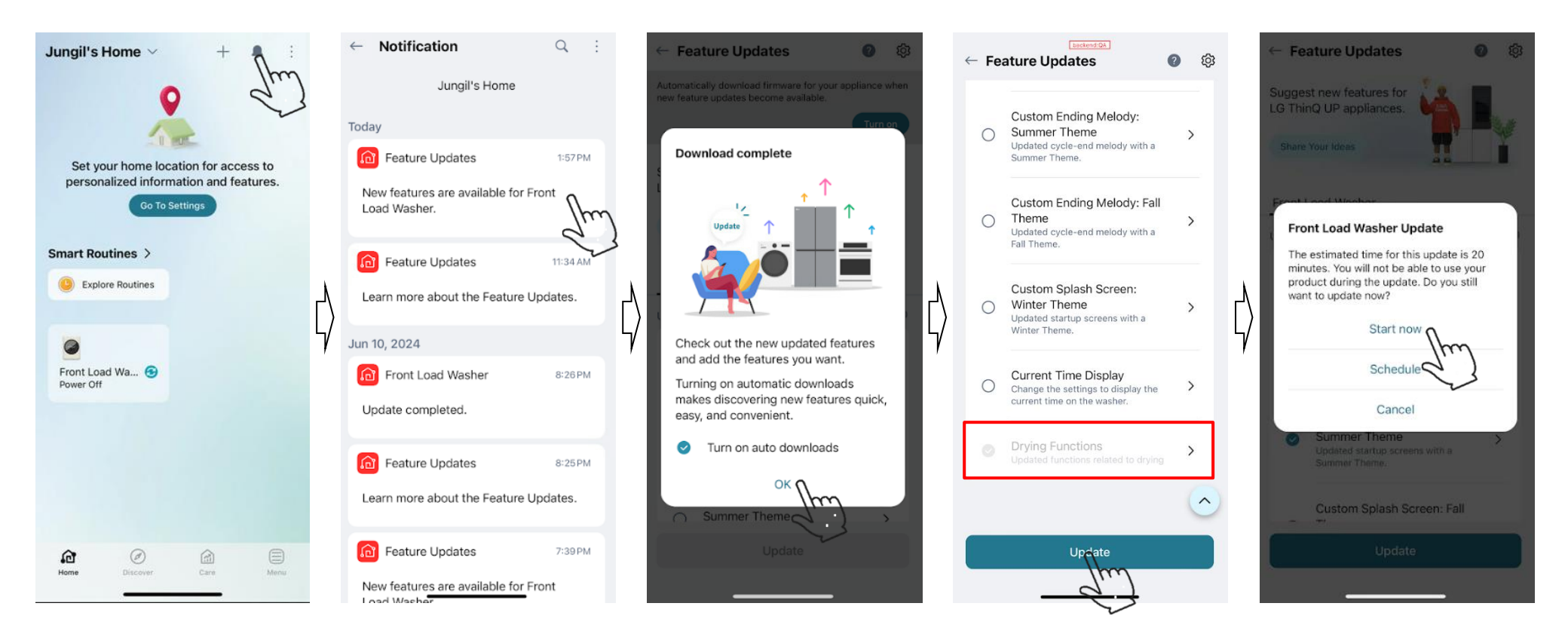

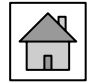

Once the program installation is complete, you can receive a completion notification through App push.

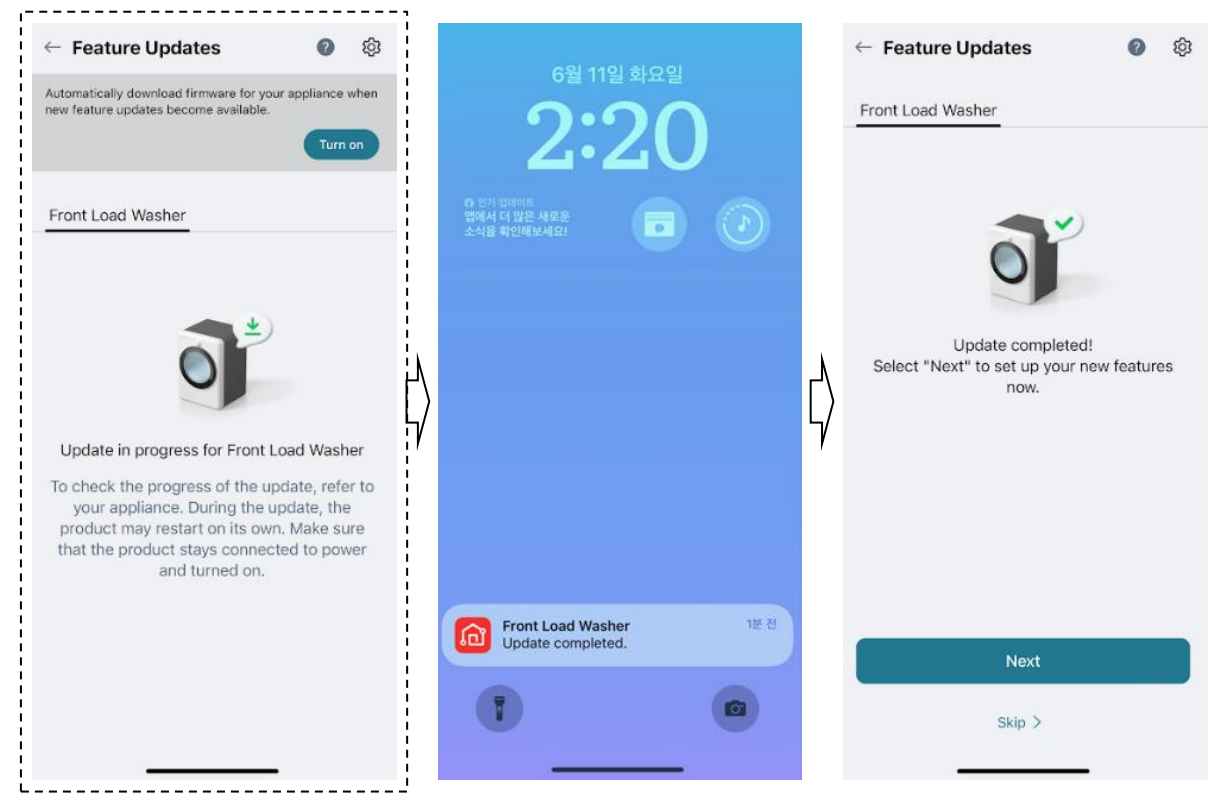

Product status during installation

# Upgrading

#### Caution

- 1. The washing machine cannot be used during installation.
- 2. Do not disconnect the power cord during installation.
- 3. Product installation is completed within 20 minutes and automatically reboots.

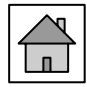

Please check the final firmware version using the procedure below.

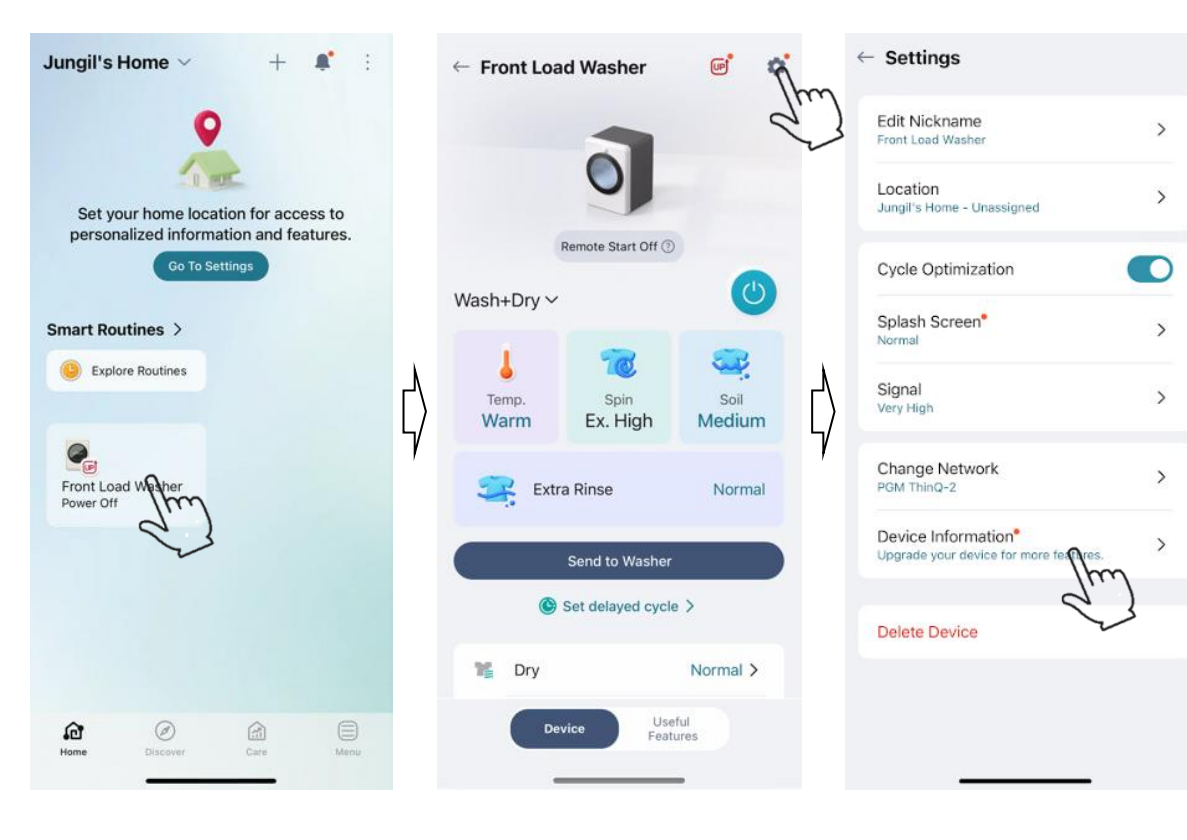

| ← Device Information               | ← Device Information                           |
|------------------------------------|------------------------------------------------|
| Software Version                   | SAA44606001.00002539                           |
| Device App                         | Firmware 2                                     |
| 5005.23                            | SAA0000000.00000000                            |
| Modem                              | Firmware 3                                     |
| clip_ble_v1.9.198_RT               | SAA43850703.000036D0                           |
| Firmware 0                         | Firmware 4                                     |
| SAA43751403.0000A5ED               | SAA00000000.00000000                           |
| Firmware 1                         | Firmware 5                                     |
| SAA44606001.00002539               | SAA0000000.00000000                            |
| Firmware 2                         | Firmware 6                                     |
| SAA00000000.0000000                | SAA44405201.00000C35                           |
| Firmware 3                         | Firmware 7                                     |
| SAA43850703.000036D0               | SAA43882901.0000A0B9                           |
| Firmware 4                         | Firmware 8                                     |
| Firmware 5                         | Firmware 9                                     |
| SAA00000000.0000000                | SAA43850903.00004EB5                           |
| Firmware 6<br>SAA44405201.00000C35 | New features are available in Feature Updates. |
| Firmware 7                         | Go to Upgrade Center ≯                         |
|                                    |                                                |

Firmware0 : SAA43751403.0000B380 Firmware1 : SAA44606001.00000B2C Firmware3 : SAA43850703.0000261C Firmware9 : SAA43850903.0000F37E

# <u>Appendix</u>

| Problem                                       | Customer claim                                | To do                                                                                                    |  |  |  |
|-----------------------------------------------|-----------------------------------------------|----------------------------------------------------------------------------------------------------|--|--|--|
| Long drying time<br>or<br>Not drying properly | It takes longer than the dryer I used before. | Please respond to customers as follows.<br>→ In a heat pump (condensing type) dryer, the humid air in the drum passes<br>through the heat exchanger at the top of the product and is changed into warm, dry air.<br>This dry, warm air is supplied into the drum, and has the advantage of protecting the fabric<br>because it does not blow hot air directly on the fabric.<br>On the other hand, the principle is that heat is generated by circulating the refrigerant in the heat exchanger,<br>and the air becomes warm as it passes through the heat exchanger,<br>so it is used in gas-type dryers that generate heat by igniting gas or heater-type dryers that generate heat by operating the heater.<br>Compared to others, the internal temperature rises more slowly. Due to the principle of this heat pump (condensation type),<br>you may feel that the drying time is longer than that of the dryer you have previously used.<br>All-in-One laundry (Washer&Dryer)<br>Dryer<br>Evaporator<br>* Ventiess<br>Oparation<br>* Ventiess<br>Oparation<br>* Unit in one wash to dry<br>Bry time<br>* Dry time<br>* Dry time<br>* Dry time<br>* Dry time is longer |  |  |  |
|                                               | Drying time is longer than advertised time.   | Please respond to customers as follows.<br>→ Drying time may take 2 hours under certain conditions.<br>Wash & Dry In 2 Hours In This LG WashCombo <sup>TM</sup> All-in-One <sup>1</sup> ^<br>Load, set and go. In under 2 hours, your clothes will be clean, fresh and dry. <sup>1</sup> With the<br>all-in-one design you can get laundry done while you get on with your day, without<br>having to stop what you're doing to move clothes between 2 machines. <sup>1</sup> Based on<br>independent testing in Wash+Dry cycle with Dryer on Energy Saver mode, 10 lb. DOE<br>standard load (October 2023). Cycle time may vary depending on load type/weight.                                                                                                    |  |  |  |